## 網路投票系統操作圖示步驟

1. 登入校園入口網站→資訊系統→人事系統→網路投票系統

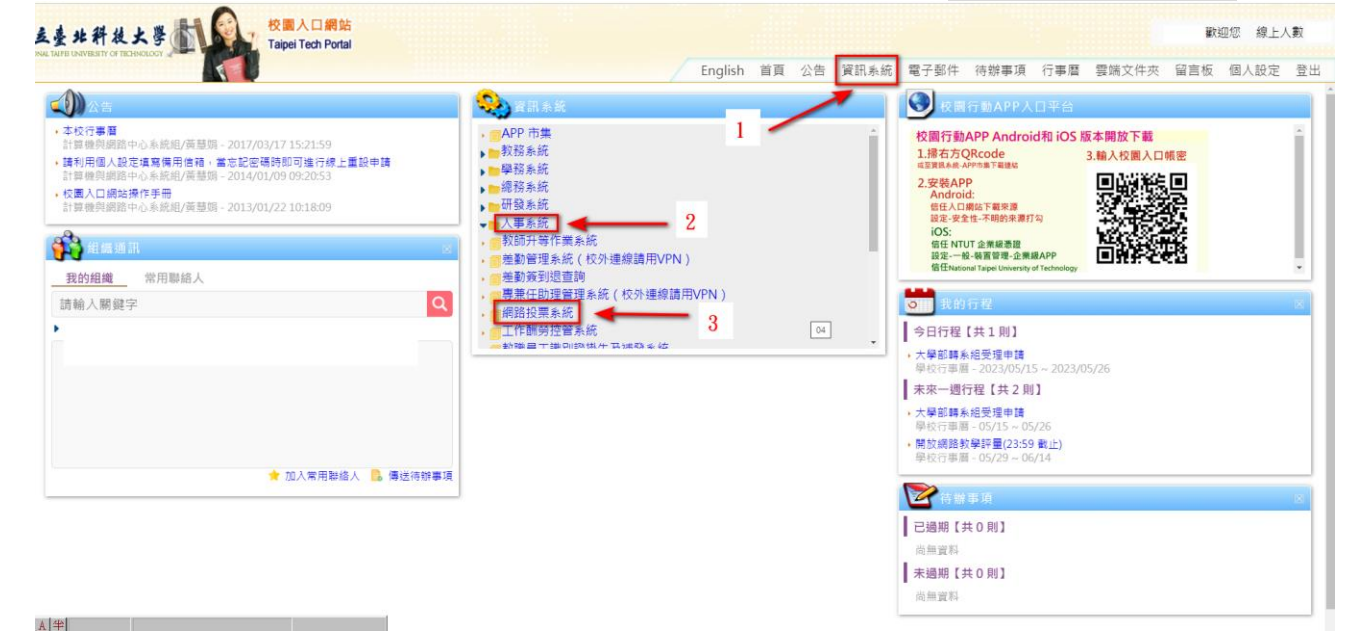

2. 進入網路投票系統後點選>>>投票作業

| 臺北    | 科技大學網路投票系統 2022/12/23 皇期五 13:<br>11413 管理員                              |  |  |  |  |
|-------|-------------------------------------------------------------------------|--|--|--|--|
| 說明 🕻  | 投票作業 票週結果 後端管理 登出系統                                                     |  |  |  |  |
| 11於提留 | 由此點入                                                                    |  |  |  |  |
| 功能把丰  | 14.4 Martin B.                                                          |  |  |  |  |
| 操作説明  | 系統相關說明(本頁面)                                                             |  |  |  |  |
| 投票作業  | 可參與投票作業列表/進行投票                                                          |  |  |  |  |
| 栗趨結果  | 可查詢投票作業列表/總投票人數/總投票數/票數詳細資料<br>註:票數統計資料須先由投票管理人員完成 [計票作業] 後,始態正確查詢      |  |  |  |  |
| 登出系統  | 登出系統                                                                    |  |  |  |  |
| 後端管理  | 投票作業管理人員才可使用<br>可針對所負責的投票執行 [計票作業] · [設定當選名單] · [選舉人名冊] · [被選舉人名冊] 匯出功能 |  |  |  |  |

Copyright © 2009 計算機與網路中心 Computer and Network Center

**3. 確認投票作業名稱為「112**年機電學院院長候選人(同意投票)作業」

| ▲臺                                                    | 北科技大學網路投票系統                        | 2023/05 | 5/25 星期四 09:09:16<br>您好 |      |  |  |  |
|-------------------------------------------------------|------------------------------------|---------|-------------------------|------|--|--|--|
| 操作說明 投票作業 票選結果 登出系統   由此點入   您有1個投票作業可參與              |                                    |         |                         |      |  |  |  |
| 項次                                                    | 投票作業名稱                             | 開始時間    | 結束時間                    | 備註   |  |  |  |
| 1 1<br>1                                              | 1 112年機電學院院長候選人(同意投票) 2023/0<br>作業 |         | 2023/05/31 星期三 16:00    | 詳細資料 |  |  |  |
| Copyright © 2009 計算機與網路中心 Computer and Network Center |                                    |         |                         |      |  |  |  |

4. 勾選□同意或□不同意選項,再按下>>投入票箱,即完成投票

|        | <b>人</b> 臺:                                        | 比科技大學網路投票: | 2023/05/25 星期四 09:10:59<br>您好 |     |      |  |  |  |  |
|--------|----------------------------------------------------|------------|-------------------------------|-----|------|--|--|--|--|
|        | 操作說明                                               | 投票作業 票選結果  | 登出系                           | 統   |      |  |  |  |  |
|        | 選此表示同意<br>112年機電學院院長候選人(同意投票)作業<br>(可投票數:1,已投票數:0) |            |                               |     |      |  |  |  |  |
|        | 勾選編號                                               | 單位         | 職稱                            | 姓名  | 相關說明 |  |  |  |  |
|        | 1                                                  | 能源與冷凍空調工程系 | 教授                            | 簡良翰 | 同意   |  |  |  |  |
|        | 2                                                  |            |                               | 不同意 |      |  |  |  |  |
| 投票時間未到 |                                                    |            |                               |     |      |  |  |  |  |
|        | ► 5/31會修改為「投入票箱」                                   |            |                               |     |      |  |  |  |  |

## 5. 投票時間截止後,投票人可點選「票選結果」查詢得票數